## PÀNDUAN CEK PLAGIASI TURNITIN SECARA MANDIRI

-Bagi mahasiswa/dosen yang belum memiliki akun Turnitin-

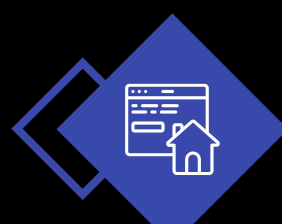

# Login ke web "Turnitin.com"

turnitin

Why Turnitin Products Resources Partners

Media Center Q

Support Contact Sales Log In

Empower students to do their best, original work

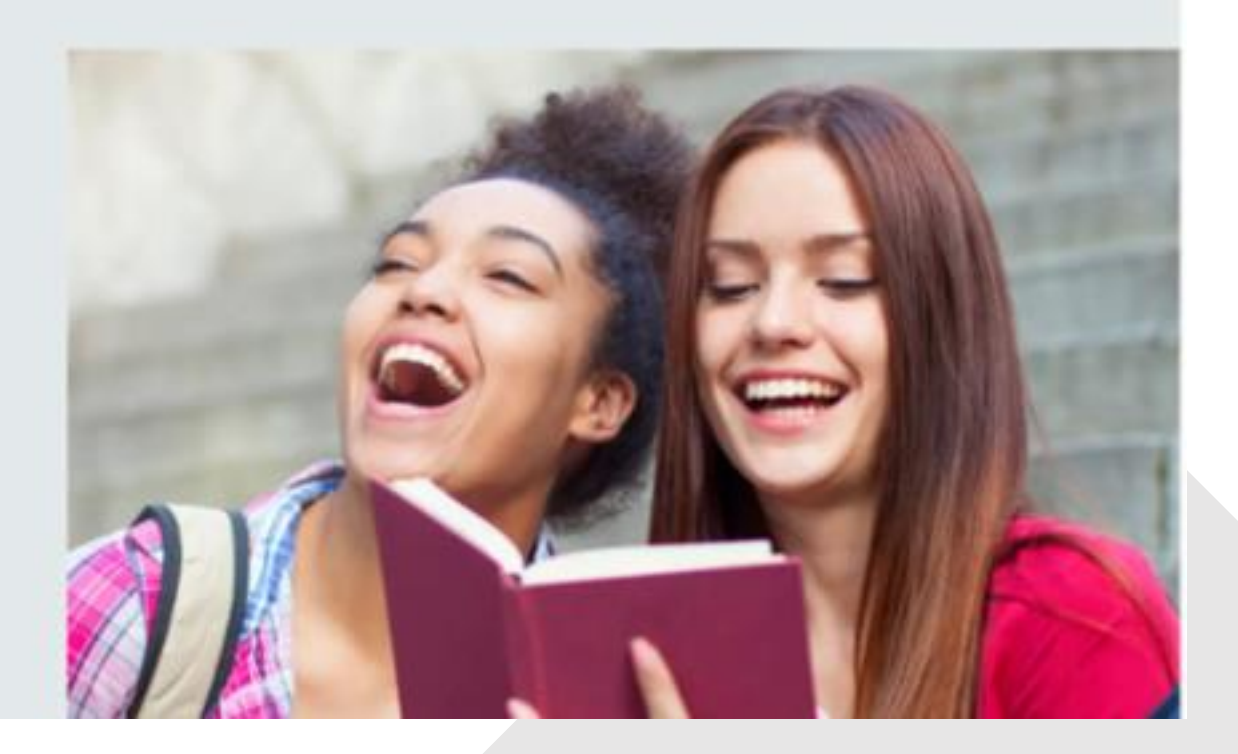

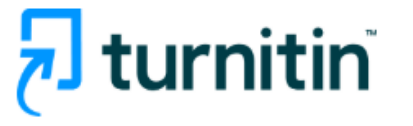

## Log in to Turnitin

| Email addres                     | ss                                               |             |                             |      |
|----------------------------------|--------------------------------------------------|-------------|-----------------------------|------|
|                                  |                                                  |             |                             |      |
| L                                |                                                  |             |                             |      |
| Password                         |                                                  |             |                             |      |
|                                  |                                                  |             |                             |      |
|                                  |                                                  |             |                             |      |
|                                  |                                                  |             |                             |      |
| Log in                           |                                                  |             |                             |      |
|                                  |                                                  |             |                             |      |
|                                  | (                                                | Or          |                             |      |
|                                  |                                                  |             |                             |      |
| G                                | Sign in with Google                              | C           | Log in with Clever          |      |
|                                  |                                                  |             |                             |      |
|                                  |                                                  |             |                             |      |
| ⊢orgotten your<br>Need more hel  | r password? <u>Click here.</u><br>In? Click here |             |                             |      |
|                                  |                                                  |             |                             |      |
| New user?                        | Click bere                                       |             |                             |      |
|                                  |                                                  |             |                             |      |
| Drivoov Doliev                   |                                                  |             |                             |      |
| Privacy Policy<br>We take vour p | privacy very seriously. We c                     | lo not shar | e vour details for marketir | na   |
| purposes with                    | any external companies.                          | our inform  | nation may only be shared   | with |

our third party partners so that we may offer our service.

## New user? Click here.

# Pada "New users?" klik "Click here"

## Create a User Profile

All users must have a user profile to use the service. Please select how you will be using Turnitin:

Student Teaching Assistant Instructor Pilih "Students"

#### Existing user?

If you've used the service before, there is no requirement to create a new user profile. Log in <u>here</u> with your old credentials.

### Create a New Student Profile

#### **Class ID Information**

All students must be enrolled in an active class. To enroll in a class, please enter the class ID number and class enrollment key that you were given by your instructor.

Please note that the key and pincode are case-sensitive. If you do not have this information, or the information you are entering appears to be incorrect, please contact your instructor.

Class ID

Class enrollment key

**User Information** 

Your first name

Your last name

#### Display names as

• First name (Space) Last name (example: John Smith)

- Last name (Space) First name (example: Smith John)
- Last name(No space)First name (example: SmithJohn)

## Isi data berikut :

- Class ID tanyakan melalui wa center
- Class enrollment key tanyakan melalui wa center
- Your first name isi dengan nama depan, apabila tiga suku kata, isi dua suku kata awal
- Your last name isi dengan nama paling belakang

- Email address diisi dengan email sendiri
- **Confirm email address -** sama seperti email atas
- Enter your password diisi password masuk turnitin terdiri 12 karakter mengandung angka, huruf besar, huruf kecil dan karakter khusus
- Confirm your password sama seperti password atas
- Secret question pilih pertanyaan yg relevan untuk pemulihan password (apabila lupa)
- Question answer diisi sesuai pertanyaan secret question (yg mudah diingat)

## Email address Confirm email address Password and Security Create a password for your account. Your password must: have a minimum of 12 characters include at least one number include upper and lower case letters include at least one special character (~!@#\$%^&\*()-\_+=[[{\;;"<>,.?/) Enter your password Confirm your password Next, please enter a secret question and answer combination. You will be asked for this combination if you ever forget your password and need to reset it. Secret guestion Please select a secret question. ~ Ouestion answer

#### **User Agreement**

Please read our user agreement below. Select "I agree" to complete your user profile.

## **Turnitin End-User License Agreement**

\*Users who are not in the European Union refer to Section A only.

\*\*Users in the European Union refer to Section B.

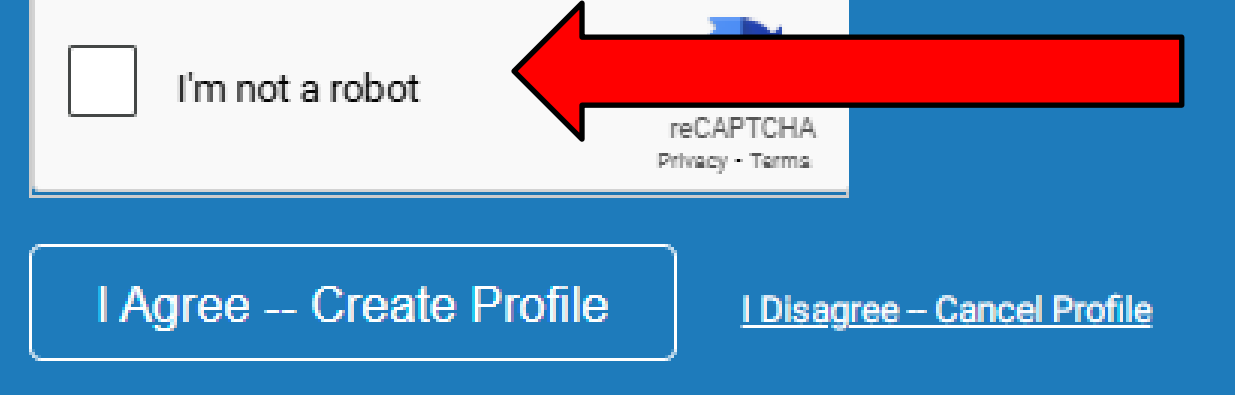

# Centang, kemudian Klik I Agree – Create Profile

| tu آج        | rnitin            |                     |               | skripsi iainkudus    | User Info   Messa | ges   Stude | nt⊽   Engl  | ish▼   곗    | Help   Logout |
|--------------|-------------------|---------------------|---------------|----------------------|-------------------|-------------|-------------|-------------|---------------|
| All Classes  | Enroll in a Class | What is Plagiarism? | Citation Help |                      |                   |             |             |             |               |
| NOW VIEWING: | HOME              |                     |               |                      |                   |             |             |             |               |
| IAIN Ku      | udus              |                     |               |                      |                   |             |             |             |               |
| Class ID     | Class name        |                     |               | Instructor           |                   | Status      | Start Date  | End Date    | Drop class    |
| 47604852     | FEB 15            |                     |               | Perpustakaan Perpust | takaan            | Active      | 20-Feb-2025 | 21-Feb-2026 | ŵ             |

# Klik pada class name yang muncul

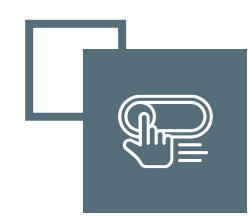

## Klik "open" pada salah satu assignment

#### NOW VIEWING: HOME > FEB 15 > CLASS HOME

#### **Class Homepage**

This is your Class Homepage. To access more information about the assignment, click the "Open" button.

|                  | FEB 15          |                      |                  |
|------------------|-----------------|----------------------|------------------|
| Assignment Title | Assignment Type | Dates                |                  |
| CEK 23           | PAPER           | Start<br>Due<br>Post | 0<br>0<br>0      |
| CEK 24           | PAPER           | Start<br>Due<br>Post | O Open           |
| CEK 25           | PAPER           | Start<br>Due<br>Post | 0<br>0<br>0      |
| CEK 21           | PAPER           | Start<br>Due<br>Post | 0<br>0<br>0<br>0 |
| CEK 22           | PAPER           | Start<br>Due<br>Post | Open             |
| CEK 16           | PAPER           | Start<br>Due<br>Post | Open             |
| CEK 17           | PAPER           | Start<br>Due<br>Post | Open             |
| CEK 18           | PAPER           | Start<br>Due<br>Post | Open             |
| CEK 19           | PAPER           | Start<br>Due<br>Post | Open             |
| CEK 20           | PAPER           | Start<br>Due<br>Post | Open             |
| CEK 1            | PAPER           | Start<br>Due<br>Post | Open             |
| CEK 2            | PAPER           | Start<br>Due<br>Post | Open             |
| CEK 3            | PAPER           | Start<br>Due<br>Post | Open             |

# Klik "upload submission"

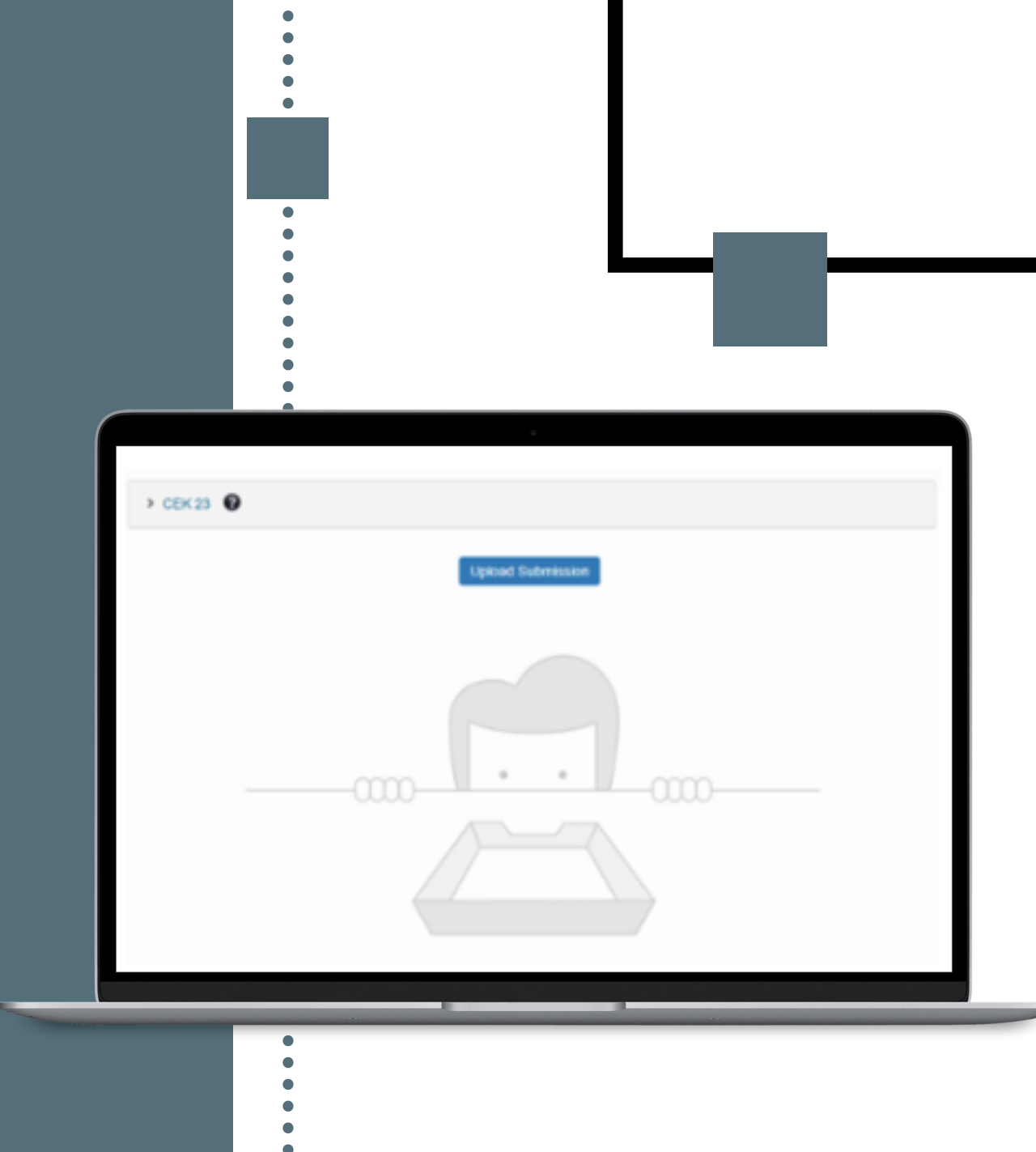

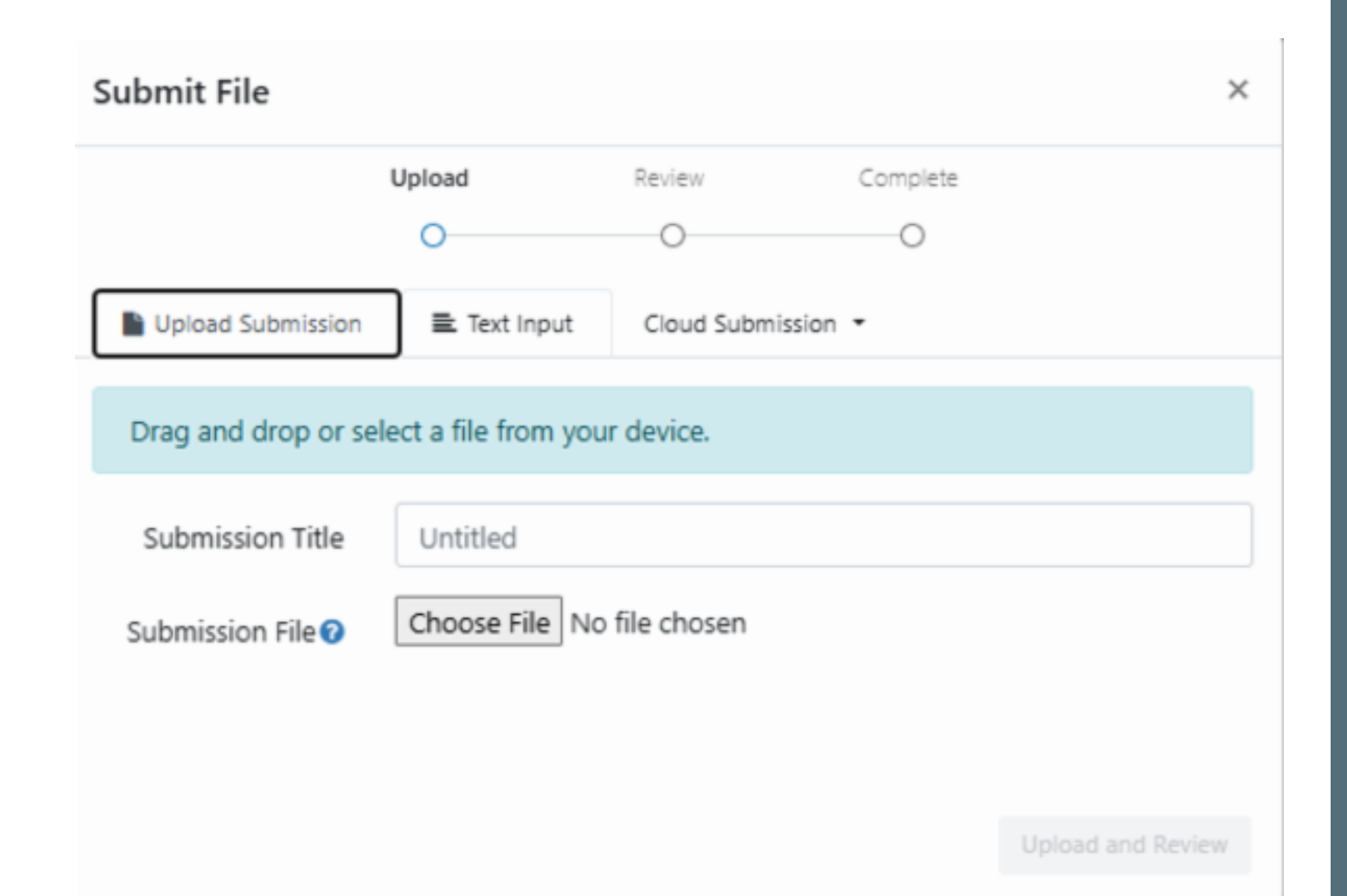

# Isi data

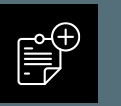

Isi submission title

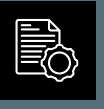

Klik choose file dan pilih file yang akan di cek (format word, pdf)

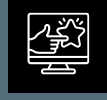

Klik upload dan review

# Klik submit to turnitin

| Subline life |          |                                                             |                                                                                    |                                        |   |
|--------------|----------|-------------------------------------------------------------|------------------------------------------------------------------------------------|----------------------------------------|---|
|              | Upload   | Review                                                      | Complete                                                                           |                                        |   |
|              | 0        | 0                                                           | 0                                                                                  |                                        |   |
| Title        | ▲ REPOSI |                                                             |                                                                                    |                                        |   |
| 2101250001   |          |                                                             | DAFTAR PUSTAKA                                                                     |                                        |   |
| File Size    |          | Afifuddin, dan Ben<br>Kualitatif Bardu                      | i Ahmad Saebani. Metod                                                             | ologi Penelitian                       |   |
| 709.13 KiB   |          | Anita Damayanti, Si                                         | riyanti Rahmatunnisa, dan                                                          | Lia Rahmawati.                         |   |
| Word Count   |          | "PENINGKATA<br>USIA 5-6 TAH                                 | N KREATIVITAS BERK<br>UN MELALUI PEMBELA                                           | IARYA ANAK<br>JARAN JARAK              |   |
| 551          |          | JAUH BERBAS<br>PARTS." Jurnal<br>90. https://doi.org        | SIS STEAM DENGAN M<br>Buah Hati 7, no. 2 (30 Septe<br>g/10.46244/buahhati.v7i2.11) | 4EDIA LOOSE<br>ember 2020): 74–<br>24. |   |
|              |          | Arifin, Zainal. Peneli<br>(Remaja Rosdak<br>Bandung: Remaja | uian Pendidikan: Metode Pe<br>karya), Bandung, cet. 3, 2<br>a Rosdakarya, 20**     | tradigma Baru,"<br>2014, 41. 3 ed.     |   |
|              | -        | Asmar, Syaiful, dar                                         | s Km. MO Page                                                                      | 1 of 3 < >                             | - |
|              | ר<br>ר   |                                                             |                                                                                    |                                        |   |

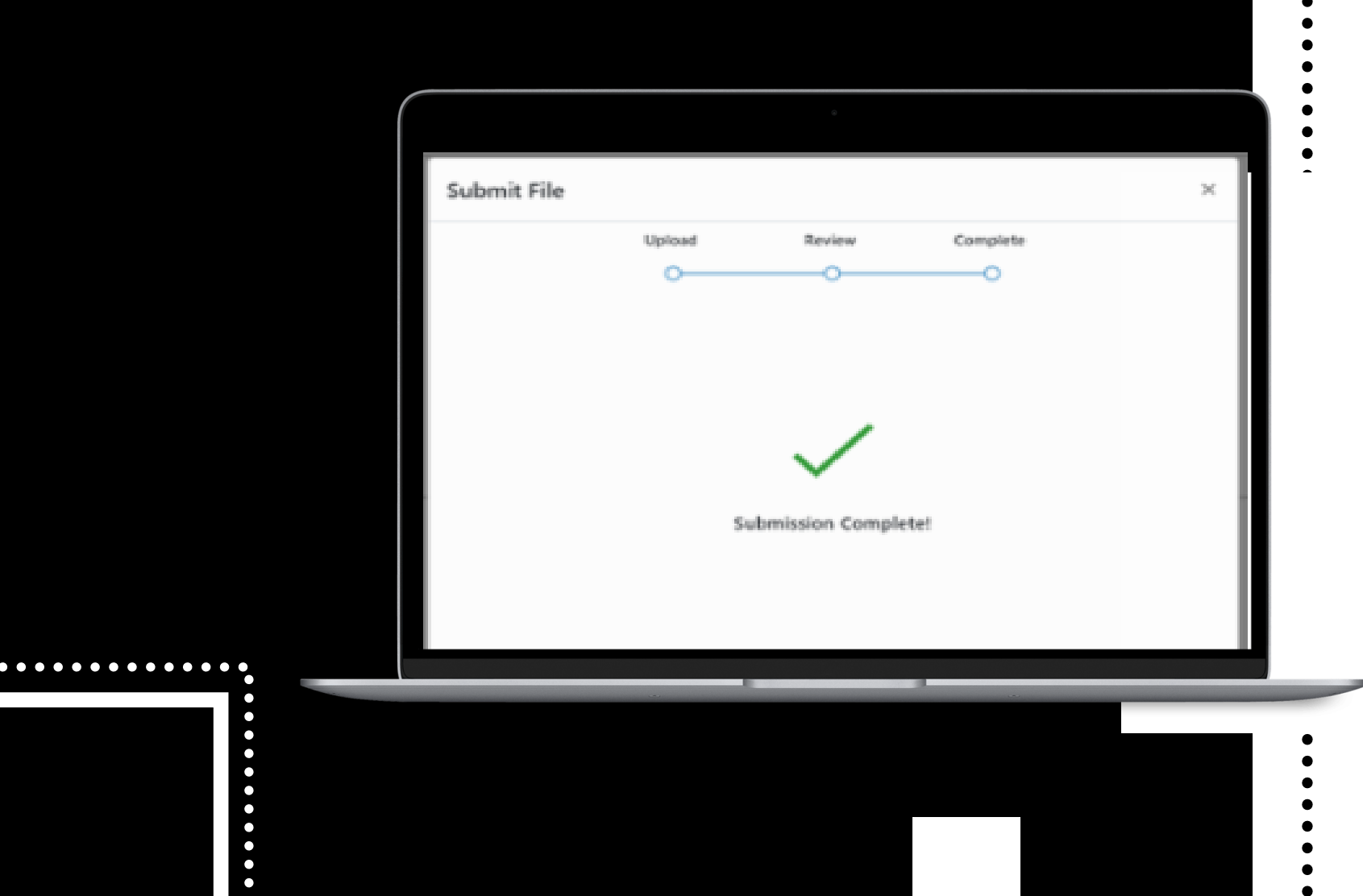

# Submission Complete!

| > CEK 23 🕐                                                                                                    |                                                    |       |            |   |   |  |
|----------------------------------------------------------------------------------------------------|----------------------------------------------------|-------|------------|---|---|--|
| Paper Title                                                                                                    | Uploaded                                           | Grade | Similarity |   |   |  |
| <ul> <li>2101250001</li> <li>Similarity belum muncul karena sedang</li> <li>Tunggu hingga beberapa menit</li> <li>Kemudian refresh halaman (reload atau</li> </ul> | 02/24/2025 10:59 AM<br>prosesing data<br>tekan F5) |       |            | ſ | Ţ |  |
|                                                                                                    |                                                    |       |            |   |   |  |
| > CEK 23 🔮                                                                                                    |                                                    |       |            |   |   |  |
| Paper Title                                                                                                    | Uploaded                                           | Grade | Similarity |   |   |  |
| 2101250001                                                                                                    | 02/24/2025 10:59 AM                                |       | 0%         | £ | ₽ |  |

- Similarity sudah keluar persentasenya
- Untuk download hasil klik pada angka similarity, hingga muncul halaman baru feedback studio

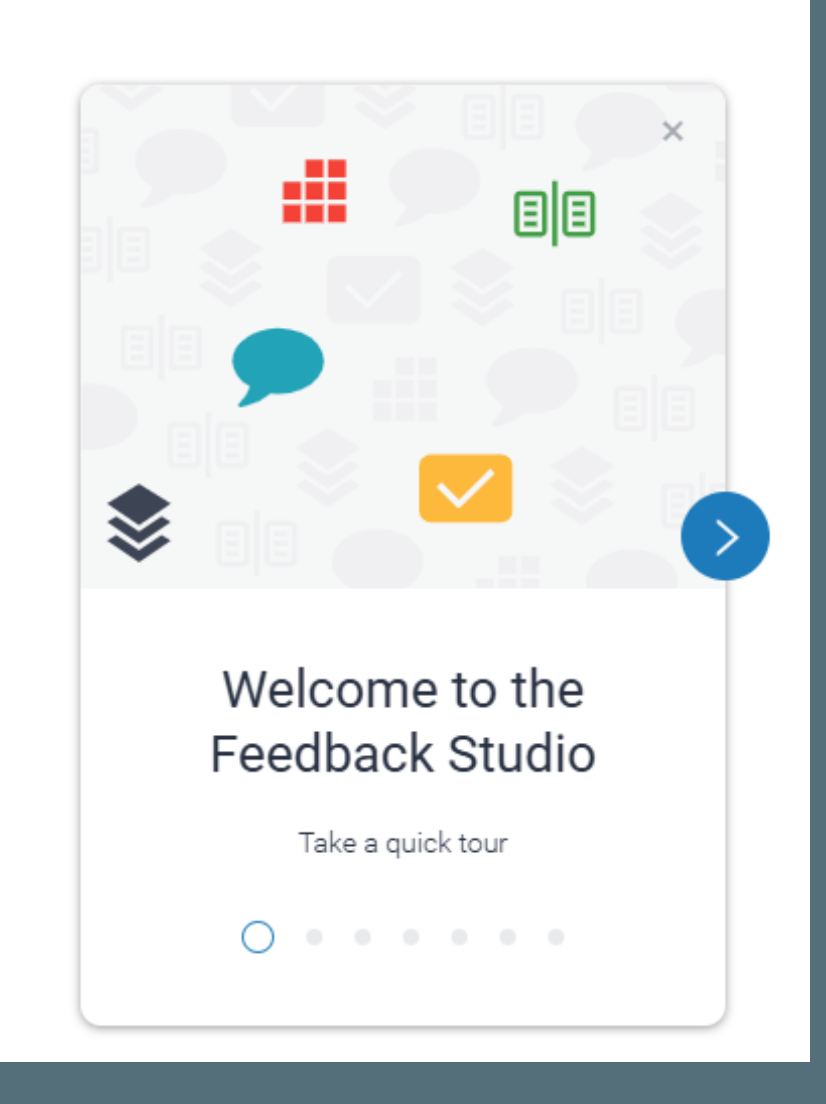

Apabila muncul seperti ini klik saja panah ke kanan

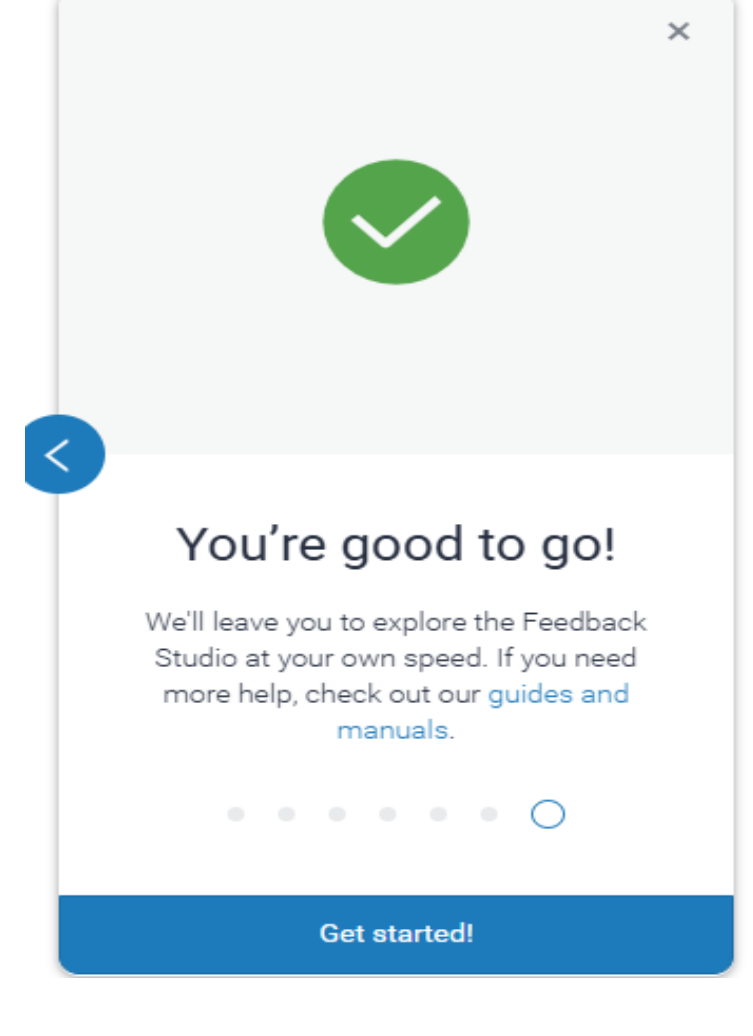

Sampai muncul tampilan di atas dan klik get started

#### 🔁 feedback studio

?

**₽**↓ ▼

• (i)

Klik current view

#### **DAFTAR PUSTAKA**

Afifuddin, dan Beni Ahmad Saebani. *Metodologi Penelitian Kualitatif.* Bandung: CV Pustaka Setia, 2012.

Anita Damayanti, Sriyanti Rahmatunnisa, dan Lia Rahmawati. "PENINGKATAN KREATIVITAS BERKARYA ANAK USIA 5-6 TAHUN MELALUI PEMBELAJARAN JARAK JAUH BERBASIS STEAM DENGAN MEDIA LOOSE PARTS." Jurnal Buah Hati 7, no. 2 (30 September 2020): 74– 90. https://doi.org/10.46244/buahhati.v7i2.1124.

Arifin, Zainal. Penelitian Pendidikan: Metode Paradigma Baru," (Remaja Rosdakarya), Bandung, cet. 3, 2014, 41. 3 ed. Bandung: Remaja Rosdakarya, 2014.

Asmar, Syaiful, dan S Km. "MODEL PEMBELAJARAN STEAM (SCIENCE, TECHNOLOGY, ENGINEERING, ADT MATHEMATICS) DENIGAN DENIDERATAN Text-Only Report High Resolution On

Page: 1 of 3 Word Count: 551

## Klik panah ke bawah

### **DAFTAR PUSTAKA**

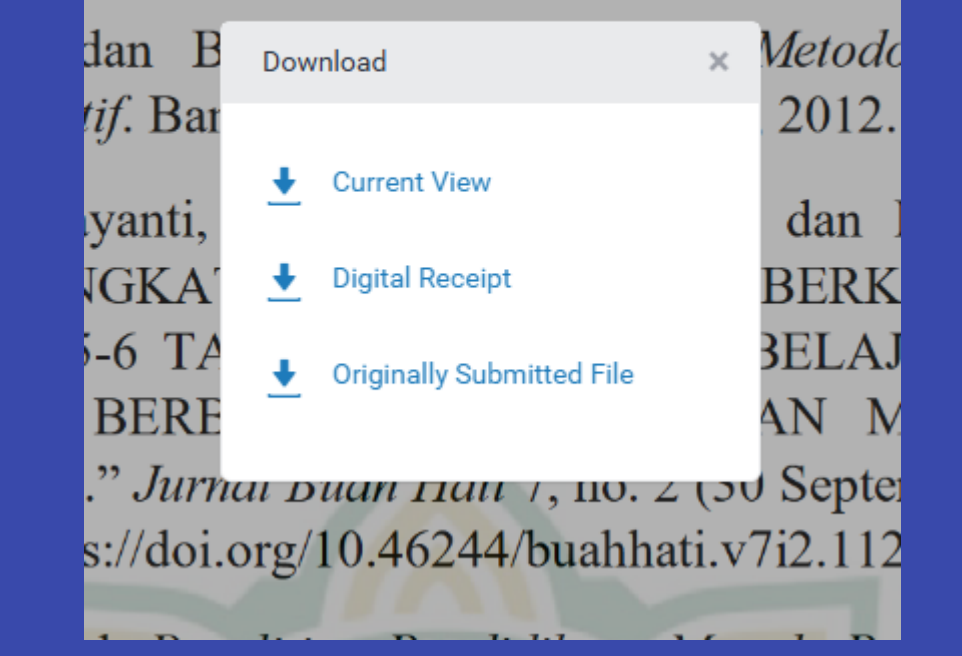